## PaymentW**5**rks

## Adding and Managing Vendors

PaymentWorks is a vendor portal where vendors will add and manage the majority of their information themselves. To send an invite, only basic information is needed. To begin the process, log in to Payment-Works via the following link:

## https://www.paymentworks.com/login/saml/?idp=jhu You cannot bookmark this link directly - please edit your bookmark after creating it.

Log in with your standard JHED ID and password. Once logged in, you may see a screen with four tiles, some of which may be greyed out. To begin adding a vendor, click the tile labeled "Vendor Master Updates." If you do not see this screen, proceed to the next instruction.

In the screen that appears, click the blue "Send Invitation" button at the bottom left to provide basic information about the vendor you would like to add.

You will be asked to provide some basic details about the vendor. A list of the information you will need is shown at right. When you are done, click "Send."

Your request will appear in the list on the right side of the page, along with a status update on what stage your request is at.

When the vendor is fully added, a vendor number will be generated and displayed in the "New Vendor Registration" column on the right side of the table.

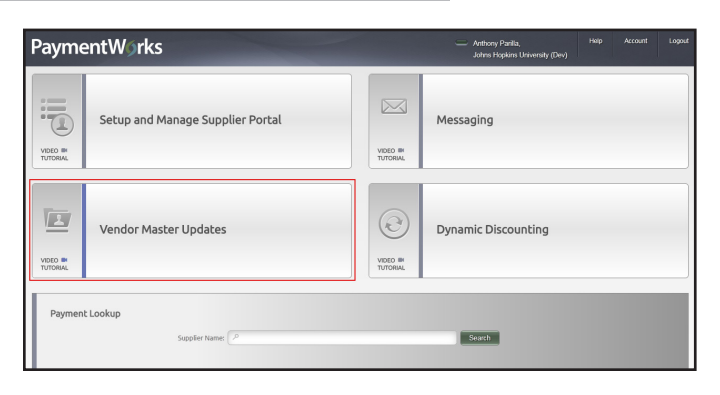

| Payme                                 | entW∮rks                                                                                                    | Vendor Master Updates                  |            |                          |                  |                   | <ul> <li>Anthony Panilla,<br/>Johns Hopkins University (Dev)</li> </ul> |             |   |  |
|---------------------------------------|----------------------------------------------------------------------------------------------------|----------------------------------------|------------|--------------------------|------------------|-------------------|-------------------------------------------------------------------------|-------------|---|--|
| n Home                                | 1 Vendor Profiles                                                                                                    | ✓ Updates                              | ① New      | Vendors                  | 2 Reimbursements |                   |                                                                         |             |   |  |
| o <sup>o</sup> SHOW: Onb              | oardings 🔻                                                                                                    |                                        |            |                          |                  |                   |                                                                         |             |   |  |
|                                       | Need help 🔞                                                                                                    | Need help ONBOARD UPDATED - VENDOR NAM |            | NAME                     | INVITATION       | VENDOR<br>ADDDUNT | NEW VENDOR<br>REGISTRATION                                              | % COMPLETE  |   |  |
| Filter Results:<br>Vendor Name:       |                                                                                                    | 12/08/2017                             | 12/08/2017 | 1207 18                  |                  | Clicked           | Email Validated                                                         | Approved    |   |  |
| Vendor #:<br>Contact E-Mail:          | P                                                                                                    | 12/08/2017                             | 12/08/2017 | 1207 13                  |                  | Clicked           | Email Validated                                                         | Approved    |   |  |
| Invitation                            |                                                                                                    | 12/04/2017 12/05/2017 20171204a        |            |                          | Clicked          | Email Validated   | Complete<br>Vendor #: 1032512                                           |             |   |  |
| Approval.<br>Invitation<br>Delivered: | •                                                                                                    | 12/01/2017                             | 12/02/2017 | Test 20171201            |                  | Undeliverable     | No Account                                                              | Not Started |   |  |
| Account<br>Created:                   | Account Trated The Account Trated The Account Trated The Account The Account T |                                        | 11/28/2017 | Communicat<br>KEy        | ion is           | Clicked           | Email Validated                                                         | Approved    |   |  |
| Registration<br>Form:                 |                                                                                                    |                                        | 11/06/2017 | Digging Deeper           |                  | Clicked           | Email Validated                                                         | Approved    | _ |  |
| Source:<br>Invitation                 | •<br>ب                                                                                                    | 10/19/2017                             | 11/03/2017 | 17 Simple Vendor         |                  | Clicked           | Email Validated                                                         | Approved    |   |  |
| Initiator:                            |                                                                                                    | 10/31/2017                             | 11/02/2017 | Treadle On               |                  | Clicked           | Email Validated                                                         | Approved    | _ |  |
|                                       | el las étaises                                                                                                    | 10/31/2017                             | 11/01/2017 | Keeping the<br>on        | lights           | Delivered         | No Account                                                              | Not Started |   |  |
|                                       | o mnaoure.                                                                                                    | 10/31/2017                             | 11/01/2017 | Zacks Trips<br>Unlimited |                  | Clicked           | Email Validated                                                         | Approved    |   |  |

| Company or Individual Name                               |  |  |  |  |  |  |  |
|----------------------------------------------------------|--|--|--|--|--|--|--|
| The name of the vendor.                                  |  |  |  |  |  |  |  |
| Contact E-Mail                                           |  |  |  |  |  |  |  |
| The vendor's email address. The invitation will be sent  |  |  |  |  |  |  |  |
| to this address                                          |  |  |  |  |  |  |  |
| Name of Invitation Sonder                                |  |  |  |  |  |  |  |
|                                                          |  |  |  |  |  |  |  |
| Your name.                                               |  |  |  |  |  |  |  |
| Purchasing Organization                                  |  |  |  |  |  |  |  |
| JHU or JHHS as appropriate.                              |  |  |  |  |  |  |  |
| Business Area                                            |  |  |  |  |  |  |  |
| The area you are requesting for.                         |  |  |  |  |  |  |  |
| Vendor Type                                              |  |  |  |  |  |  |  |
| Disregard this field, it will be expanded later.         |  |  |  |  |  |  |  |
| Description of Product/Service                           |  |  |  |  |  |  |  |
| A short description of the vendor's services.            |  |  |  |  |  |  |  |
| Anticipated Spend                                        |  |  |  |  |  |  |  |
| The amount you intend to spend, in USD.                  |  |  |  |  |  |  |  |
| Services Provided                                        |  |  |  |  |  |  |  |
| What type of product or service the vendor will provide. |  |  |  |  |  |  |  |